COPYRIGHT © Hangzhou EZVIZ Software Co., Ltd. ALLE RECHTEN VOORBEHOUDEN.

Alle informatie, inclusief onder andere bewoordingen, afbeeldingen en grafieken, zijn eigendom van Hangzhou EZVIZ Software Co., Ltd. (hierna "EZVIZ" genoemd). Deze gebruiksaanwijzing (hierna "de handleiding" te noemen) mag op geen enkele wijze, geheel of gedeeltelijk, worden vermenigvuldigd, gewijzigd, vertaald of verspreid, zonder voorafgaande schriftelijke toestemming van EZVIZ. Tenzij anders bepaald, geeft EZVIZ geen enkele garanties, waarborgen of representaties, expliciet of impliciet, met betrekking tot de handleiding.

### **Over deze Handleiding**

De handleiding bevat instructies voor het gebruik en beheer van het product. Afbeeldingen, grafieken, afbeeldingen en alle andere informatie hierna worden verstrekt voor beschrijving en uitleg. De informatie in de handleiding is onderhevig aan verandering, zonder voorafgaande kennisgeving, als gevolg van firmware-updates of andere redenen. U vindt de nieuwste versie op de website van EZVIZ<sup>™</sup> (http://www.ezviz.com).

### Herziening

Nieuwe uitgave - januari 2025

### Merkerekeningen

EZVIZ<sup>™</sup>, S<sup>™</sup> en andere handelsmerken en logo's van EZVIZ zijn eigendom van EZVIZ in de verschillende rechtsgebieden. Andere hierna genoemde handelsmerken en logo's zijn eigendom van hun respectievelijke eigenaars.

### Juridische disclaimer

HET BESCHREVEN PRODUCT, MET DE HARDWARE, SOFTWARE EN FIRMWARE, WORDT VOOR ZOVER TOEGESTAAN DOOR VAN TOEPASSING ZIJNDE WETGEVING VERSCHAFT "ZOALS HET IS", MET ALLE STORINGEN EN FOUTEN, EN EZVIZ GEEFT GEEN WAARBORGEN, EXPLICIET OF IMPLICIET, INCLUSIEF EN ZONDER BEPERKINGEN, VOOR VERHANDELBAARHEID, BEVREDIGENDE KWALITEIT, GESCHIKTHEID VOOR EEN BEPAALD DOEL EN NIET-INBREUK DOOR EEN DERDE PARTIJ. EZVIZ, HAAR DIRECTEUREN, FUNCTIONARISSEN, WERKNEMERS OF AGENTEN ZIJN IN GEEN GEVAL AANSPRAKELIJK NAAR U VOOR ENIGE SPECIALE, GEVOLG-, BIJKOMENDE OF INDIRECTE SCHADE, INCLUSIEF, ONDER ANDERE, SCHADE VOOR VERLIES VAN BEDRIJFSWINSTEN, BEDRIJFSONDERBREKING OF VERLIES VAN GEGEVENS OF DOCUMENTATIE IN VERBAND MET HET GEBRUIK VAN DIT PRODUCT, ZELFS ALS EZVIZ IS GEÏNFORMEERD OVER DE MOGELIJKHEID VAN ZULKE SCHADE.

VOOR ZOVER MAXIMAAL TOEGESTAAN DOOR DE TOEPASSELIJKE WETGEVING, ZAL IN GEEN GEVAL DE TOTALE AANSPRAKELIJKHEID VAN EZVIZ DE OORSPRONKELIJKE AANKOOPPRIJS VAN HET PRODUCT OVERSCHRIJDEN.

EZVIZ ACCEPTEERT GEEN ENKELE AANSPRAKELIJKHEID VOOR PERSOONLIJK LETSEL OF SCHADE AAN EIGENDOMMEN ALS GEVOLG VAN PRODUCTONDERBREKING OF SERVICEBEËINDIGING VEROORZAAKT DOOR: A) ONJUISTE INSTALLATIE OF GEBRUIK ANDERS DAN AANBEVOLEN; B) DE BESCHERMING VAN NATIONALE OF OPENBARE BELANGEN; C) OVERMACHT; D) UZELF OF DERDEN, MET INBEGRIP VAN, MAAR NIET BEPERKT TOT, HET GEBRUIK VAN PRODUCTEN, SOFTWARE, TOEPASSINGEN, ENZ. VAN DERDEN.

WAAR HET EEN PRODUCT MET INTERNETTOEGANG BETREFT, IS HET GEBRUIK VAN HET PRODUCT VOLLEDIG VOOR UW EIGEN RISICO. EZVIZ NEEMT GEEN ENKELE VERANTWOORDELIJKHEID VOOR ABNORMALE WERKING, HET UITLEKKEN VAN PERSOONLIJKE GEGEVENS OF ANDERE SCHADE ALS GEVOLG VAN CYBERAANVALLEN, HACKERAANVALLEN, VIRUSINSPECTIES OF ANDERE BEVEILIGINGSRISICO'S OP HET INTERNET; INDIEN NODIG VOORZIET EZVIZ ECHTER WEL IN TIJDIGE TECHNISCHE ONDERSTEUNING. WETGEVING BETREFFENDE TOEZICHT EN GEGEVENSBESCHERMING VERSCHILLEN PER RECHTSGEBIED. CONTROLEER ALLE RELEVANTE WETTEN IN UW JURISDICTIE VOORDAT U DIT PRODUCT GEBRUIKT OM TE VERZEKEREN DAT UW GEBRUIK VOLDOET AAN DE TOEPASSELIJKE WETGEVING. EZVIZ NIET AANSPRAKELIJK IN HET GEVAL DAT DIT PRODUCT WORDT GEBRUIKT VOOR ILLEGALE DOELEINDEN.

IN GEVAL VAN CONFLICTEN TUSSEN HET BOVENSTAANDE EN DE TOEPASSELIJKE WETGEVING, ZAL DE LAATSTGENOEMDE PREVALEREN.

# Inhoudsopgave

| 0  | verzicht                 | 1 |
|----|--------------------------|---|
| 1. | Inhoud van de verpakking | 1 |
| 2. | Basis                    | 2 |
| 1. | Download de EZVIZ-app    | 3 |
| 2. | Inschakelen              | 3 |
| 3. | Verbinden met internet   | 4 |
|    |                          |   |

|        | 10 A 20 |
|--------|---------|
| Instal | latie . |

| In | stallatie                                  | 5 |
|----|--------------------------------------------|---|
| 1. | Installatielocatie                         | 5 |
| 2. | Een Micro-SD-kaart installeren (optioneel) | 5 |
| 3. | De camera installeren                      | 6 |

| Uw apparaat bekijken7                              |    |  |  |
|----------------------------------------------------|----|--|--|
| 1. Live weergave                                   | 7  |  |  |
| 2. Instellingen                                    | 8  |  |  |
| EZVIZ connect                                      | 9  |  |  |
| 1. Gebruik Amazon Alexa                            | 9  |  |  |
| 2. Gebruik Google Assistant                        | 10 |  |  |
| Veelgestelde vragen                                |    |  |  |
| Initiatieven voor het gebruik van videoproducten12 |    |  |  |

## **Overzicht**

1. Inhoud van de verpakking

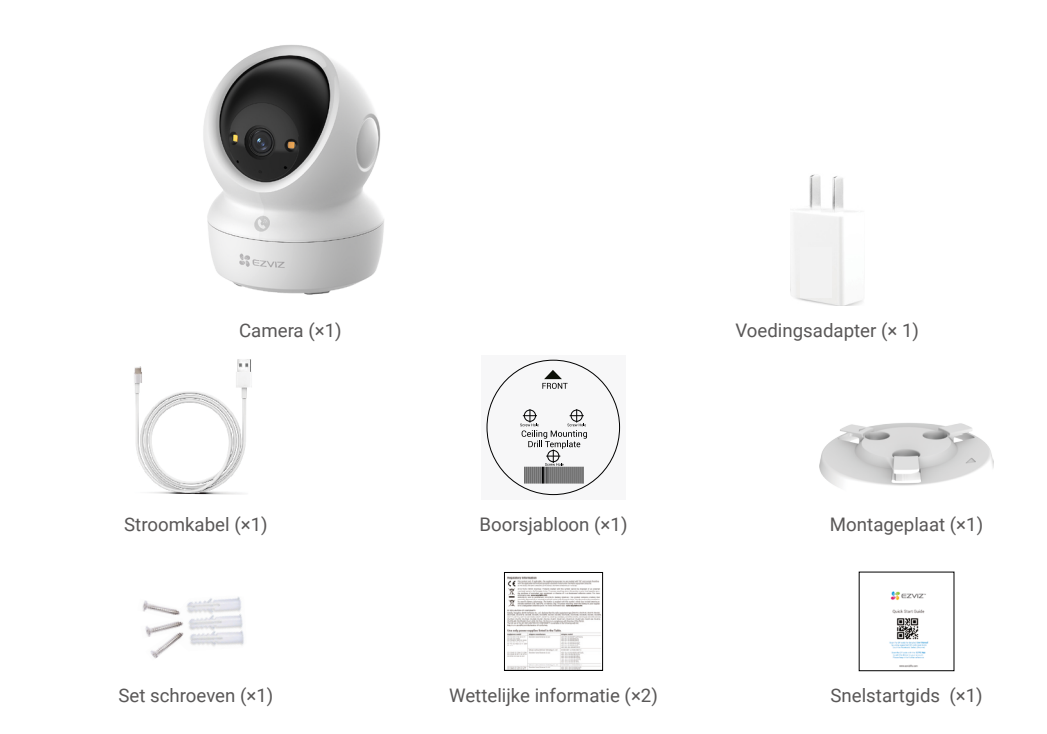

i Het uiterlijk van de voedingsadapter is onder voorbehoud van het feitelijk gekochte product.

## 2. Basis

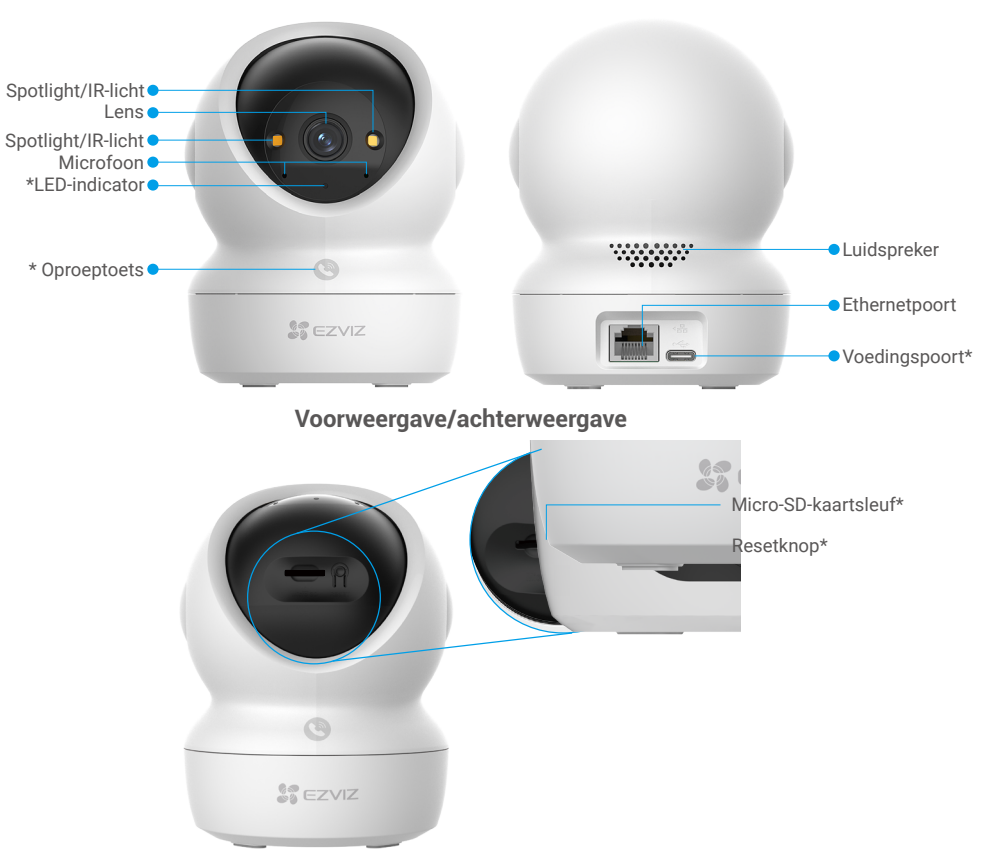

### Kantel de bol omhoog

| Naam                | Beschrijvingen                                                                                                    |  |  |
|---------------------|----------------------------------------------------------------------------------------------------|--|--|
| Led-indicator       | Constant rood: Camera wordt opgestart.                                                                                                    |  |  |
|                     | Knippert langzaam rood: Netwerkuitzondering.                                                                                                    |  |  |
|                     | •••• Knippert snel rood: Camera-uitzondering (bijv. Micro-SD-kaartfout).                                                                                                    |  |  |
|                     | Constant blauw: Video wordt bekeken in de EZVIZ-app.                                                                                                    |  |  |
|                     | •••• Knippert snel blauw: Camera gereed voor netwerkverbinding.                                                                                                    |  |  |
|                     | Langzaam blauw knipperend: Camera werkt correct.                                                                                                    |  |  |
| Oproeptoets         | Druk eenmaal op de knop om een oproep te starten, waarna de EZVIZ-app de oproepverzoek ontvangt.                                                                                               |  |  |
| Voedingspoort       | Voor het inschakelen van de camera.                                                                                                    |  |  |
| Micro-SD-kaartsleuf | Plaats de Micro-SD-kaart (apart verkrijgbaar) in de kaartsleuf. Initialiseer de kaart in de EZVIZ-app voordat u deze gebruikt.<br>Aanbevolen compatibiliteit: Klasse 10, maximumruimte 512 GB. |  |  |
| Resetknop           | Houd 4 seconden ingedrukt om te herstarten en alle parameters in de standaardwaarden te zetten.                                                                                                |  |  |

## Instellen

### Volg de volgende stappen om uw camera in te stellen:

- 1. Download de EZVIZ-app en log in op uw account in de EZVIZ-app.
- 2. Zet de camera aan.
- 3. Voeg uw camera toe aan uw EZVIZ-account.

### 1. Download de EZVIZ-app

- 1. Verbind uw mobiele telefoon met Wi-Fi (aanbevolen).
- 2. Download en installeer de EZVIZ-app door "EZVIZ" te zoeken in de App Store of Google Play™.
- 3. Start de app en maak een EZVIZ-gebruikersaccount aan.

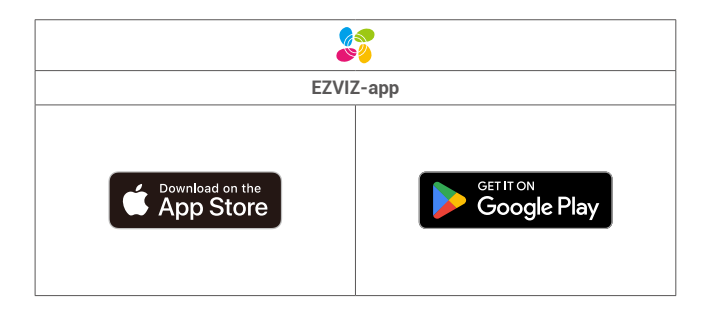

Als u de app al eens hebt gebruikt, zorg er dan voor dat het de nieuwste versie is. Ga naar de App Store en zoek naar EZVIZ om erachter te komen of er een update beschikbaar is.

### 2. Inschakelen

Sluit de camera aan op een stopcontact met de voedingsadapter (DC5V 2A) en de voedingskabel om in te schakelen.

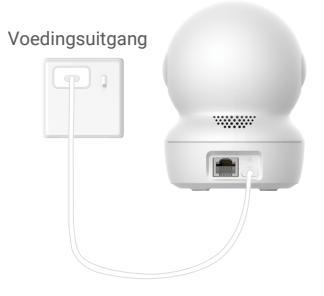

- Het wordt aanbevolen om het netsnoer en de voedingsadapter te gebruiken die in het pakket is meegeleverd.
- · Als de LED-indicatortor snel blauw knipperg, geeft dit aan dat de camera gereed is voor netwerkconfiguratie.
- · Het stopcontact moet in de buurt van de voedingsadapter worden geïnstalleerd en gemakkelijk toegankelijk zijn.

### 3. Verbinden met internet

De camera ondersteunt zowel Wi-Fi- als bekabelde netwerkverbindingen.

- Als de camera is verbonden met zowel Wi-Fi als een bekabeld netwerk, geeft deze prioriteit aan de bekabelde verbinding.
- Als een bekabelde verbinding niet beschikbaar is, dan kunt u verbinding maken met een Wi-Fi-netwerk. Zorg ervoor dat er een sterk Wi-Fi-signaal is in uw huidige omgeving.
- Bedrade verbinding: De camera verbinden met een router. Zie Optie A.
- Draadloze verbinding: De camera verbinden met Wi-Fi. Zie Optie B.

### 3.1 Optie A: Bedrade verbinding

1. Sluit de camera aan op de LAN-poort van uw router met behulp van een ethernetkabel (apart verkrijgbaar).

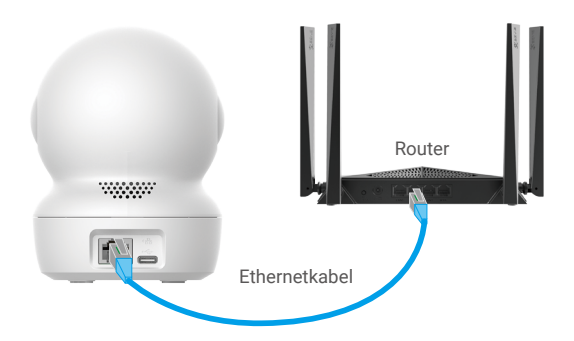

🚺 Wanneer de led-indicator langzaam blauw knippert, geeft dit aan dat de camera verbinding heeft met het internet.

- 2. Log in op uw account met behulp van de EZVIZ-app.
- 3. Tik in het hoofdscherm op "+" in de rechterbovenhoek om de QR-code te openen.
- 4. Scan de QR-code op de omslag van de snelstartgids of aan de onderkant van de camera.

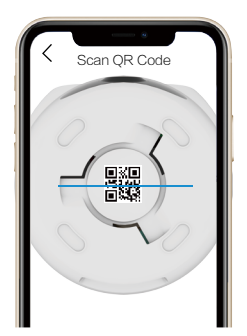

5. Volg de EZVIZ-app-wizard om de camera aan uw EZVIZ-app-account toe te voegen.

#### 3.2 Optie B: Draadloze verbinding

- Wanneer de led-indicator snel blauw knippert, geeft dit aan dat de camera gereed is voor netwerkconfiguratie. Gebruik de EZVIZ-app om de Wi-Fi-configuratie te voltooien.
- 1. Log in op uw account met behulp van de EZVIZ-app.
- 2. Tik in het hoofdscherm op "+" in de rechterbovenhoek om de QR-code te openen.
- 3. Scan de QR-code op de omslag van de snelstartgids of aan de onderkant van de camera.

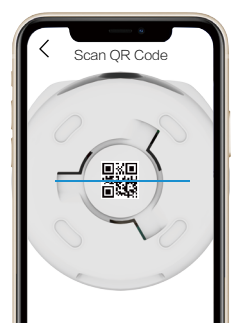

- Volg de wizard van de EZVIZ-app om de Wi-Fi-configuratie te voltooien en voeg de camera toe aan uw account in de EZVIZapp.
  - 🎦 Wanneer de led-indicator langzaam blauw knippert, geeft dit aan dat de camera verbinding heeft met het internet.
  - Als u de Wi-Fi van uw camera wilt wijzigen, gaat u naar de EZVIZ-app en tikt u op Settings->Network Settings om uw Wi-Fi-netwerk opnieuw te configureren.

## Installatie

### 1. Installatielocatie

Kies een locatie met een duidelijk, onbelemmerd gezichtsveld en met een goed draadloos signaal naar de camera. Houd de volgende tips in gedachten:

- · Verwijder de beschermfolie van de lens.
- · Verzeker u ervan dat de wand sterk genoeg is om ten minste drie keer het gewicht van de camera te kunnen dragen.
- Het is aanbevolen de detectiegevoeligheid in te stellen op de EZVIZ-app wanneer u de locatie selecteert. Zo kunt u controleren
  of beweging kan worden gedetecteerd binnen de plaatsing van de camera en de gevoeligheid aanpassen op basis van de
  grootte en afstand van het gedetecteerde object.

### 2. Een Micro-SD-kaart installeren (optioneel)

- 1. Draai de bol omhoog totdat u de Micro-SD-kaartsleuf ziet.
- 2. Plaats een Micro-SD-kaart (apart verkrijgbaar) in de Micro-SD-kaartsleuf zoals weergegeven in de onderstaande afbeelding.

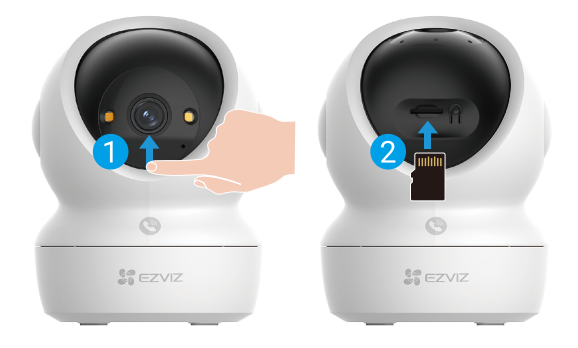

👔 Nadat u de Micro-SD-kaart hebt geplaatst, dient u de kaart voor gebruik in de EZVIZ-app te initialiseren.

- 3. Tik in de EZVIZ-app op de Opnamelijst in de interface Apparaatinstellingen om de status van de Micro-SD-kaart te controleren.
- 4. Als de status van de geheugenkaart als Niet geïnitialiseerd wordt weergegeven, dan tikt u om de kaart te initialiseren.
  - De status zal vervolgens wijzigen naar Normaal en kunt u video's opslaan.

### 3. De camera installeren

De camera kan horizontaal of aan het plafond worden gemonteerd. Hier gebruiken we plafondmontage als voorbeeld.

- Installeer het apparaat binnenshuis, daar het apparaat niet waterdicht is.
- Zorg ervoor dat het plafond stevig genoeg is om drie keer het gewicht van de camera te dragen.
- Plaats de camera niet op een plek waar veel licht rechtstreeks in de cameralens schijnt.
- Aanbevolen montagehoogte: 3 meter boven de grond.
- 1. Plak de boorsjabloon op een schoon en vlak oppervlak.
- (Uitsluitend voor betonnen muur/plafond) Boor schroefgaten overeenkomstig het boorsjabloon en plaats een plug in elk boorgaat.
- 3. Gebruik drie metalen schroeven om de montageplaat vast te zetten.

🕦 Bij het installeren van de montageplaat, lijnt u de pijl op de montageplaat uit met de pijl op het boorsjabloon.

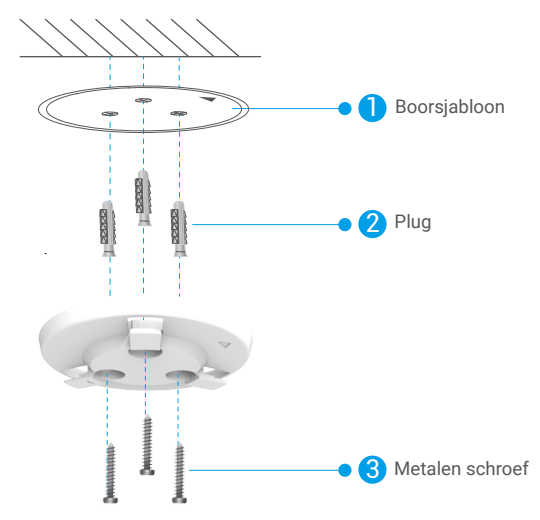

- 4. Monteer de camera op de montageplaat en draai deze rechtsom totdat deze vastzit.
- De pijl op de montageplaat moet in dezelfde richting wijzen als de lens.

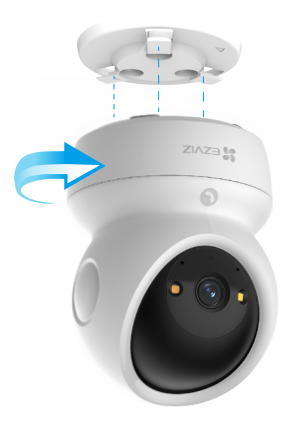

## Uw apparaat bekijken

De app-interface kan verschillen als gevolg van een versie-update. Degene die u op uw telefoon heeft geïnstalleerd, prevaleert.

### 1. Live weergave

Wanneer u de EZVIZ-app start, wordt de apparaatpagina weergegeven zoals hieronder getoond. U kunt een live feed bekijken en beluisteren, momentopnames of opnames maken en de videokwaliteit instellen.

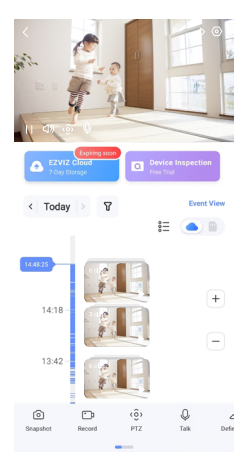

1 Veeg naar links en naar rechts over het scherm om meer pictogrammen te zien.

| Pictogram | Beschrijvingen                                                                                                    |
|-----------|----------------------------------------------------------------------------------------------------|
| Â         | Deel. Deel uw apparaat met wie u maar wilt.                                                                                                    |
| $\odot$   | Instellingen. Bekijk of wijzig de apparaatinstellingen.                                                                                                    |
| 6         | Momentopname. Maak een momentopname.                                                                                                    |
| p         | Opnemen. Opname handmatig starten/stoppen.                                                                                                    |
| (ô)       | <ul> <li>PTZ. Tik op de vier pijltjestoetsen om het weergaveveld van uw apparaat te<br/>wijzigen.</li> <li>Locatie voorinstelling. Bediening van de PTZ om de bewakingslocatie in te stellen<br/>als voorgeprogrammeerde locaties.</li> </ul> |
| Ŷ         | Praten. Tik om met de mensen voor het apparaat te praten.                                                                                                    |
| $\square$ | Kwaliteit. Selecteer de gewenste videoresolutie.                                                                                                    |
| Ø         | Privacymodus. Tik om de vastlegging van bewakingsbeelden uit te schakelen en de liveweergave te beëindigen.                                                                                                    |
| $\odot$   | Automatische patrouille. Tik op het pictogram, waarna de PTZ detectie van meerdere hoeken kan uitvoeren op basis van standaard of aangepaste voorinstellingspunt.                                                                             |
| Ş         | 360° beeld. Tik om een beeld van 360 graden te genereren.                                                                                                    |
|           | Apparaat in de buurt. Tik om beschikbare nabijgelegen apparaten te selecteren voor liveweergave op meerdere schermen.                                                                                                    |
|           | PIP. Bekijk de video die wordt weergegeven bovenop een andere app die u gebruikt.                                                                                                    |
| i         | Tip. Tik op om meer informatie over het apparaat te bekijken.                                                                                                    |

## 2. Instellingen

Op de instellingenpagina kunt u de parameters van het apparaat instellen.

| Parameter                     | Beschrijvingen                                                                                                    |
|-------------------------------|----------------------------------------------------------------------------------------------------|
| Naam                          | Wijzig de naam van uw apparaat.                                                                                                    |
| Intelligente detectie         | Hier kunt u kiezen tussen verschillende detectietypen voor uw apparaat.                                                                                               |
| Berichtmelding                | U kunt het bericht van apparaat en de melding van de EZVIZ-app-melding beheren.                                                                                       |
| Audio-instellingen            | Hier kunt u relevante audioparameters instellen voor uw apparaat.                                                                                                    |
| Beeldinstellingen             | Hier kunt u relevante beeldparameters instellen voor uw apparaat.                                                                                                    |
| Lichtinstellingen             | U kunt relevante lichtparameters instellen voor uw apparaat, zoals het camerastatuslampje en het<br>IR-lampje inschakelen.                                            |
| PTZ-instellingen              | U kunt parameters van PTZ instellen voor uw apparaat, zoals PTZ-positie-kalibratie en PTZ-<br>voorinstelling.                                                         |
| Opnamelijst                   | Hier kunt u de capaciteit van de Micro-SD-kaart zien en de cloudopslagservice in- of uitschakelen.                                                                    |
| Aanraakknopinstellingen       | U kunt one-touch oproepen voor uw apparaat inschakelen. Indien ingeschakeld, kunt u op de<br>oproepknop op het apparaat drukken om een oproep naar de app te starten. |
| Privacy-instellingen          | Hier kunt u uw video's versleutelen met een versleutelingswachtwoord of de privacymodus inschakelen.                                                                  |
| Netwerkinstellingen           | Hier kunt u de netwerkverbindingsstatus bekijken en het netwerk voor uw apparaat configureren.                                                                        |
| Apparaatinformatie            | Hier kunt u de apparaatgegevens zien.                                                                                                    |
| Apparaat delen                | Hier kunt u het apparaat delen met uw familielid of gast.                                                                                                    |
| Meer                          | Hier kunt u de clientcompatibiliteitsmodus en EZVIZ-Connect inschakelen.                                                                                              |
| EZVIZ Cloud                   | Hier kunt u de cloudopslagservice aanmelden en beheren.                                                                                                    |
| Apparaatinspectie             | Hier kunt u zich inschrijven op de apparaatinspectie.                                                                                                    |
| Apparaat opnieuw<br>opstarten | Tik op om het apparaat opnieuw op te starten.                                                                                                    |
| Apparaat verwijderen          | Tik om het apparaat uit uw EZVIZ-app te verwijderen.                                                                                                    |

## **EZVIZ connect**

## 1. Gebruik Amazon Alexa

Met deze instructies leert u uw EZVIZ-apparaten bedienen met Amazon Alexa. Raadpleeg Probleemoplossing als u tijdens het proces **problemen ondervindt**.

### Zorg voordat u start dat:

- 1. EZVIZ-apparaten zijn verbonden met de EZVIZ-app.
- 2. Schakel in de EZVIZ-app "Beeldcodering" uit op de pagina Apparaatinstellingen.
- U een Alexa-apparaat hebt (bijv. Echo Spot, Echo-Show, All-new Echo-Show, Fire TV (alle generaties), Fire TV-stick (alleen tweede generatie) of Fire TV Edition smart tv's).
- 4. De Amazon Alexa-app is al op uw smartapparaat geïnstalleerd en u hebt een account aangemaakt.

### Doe het volgende om EZVIZ-apparaten te bedienen met Amazon Alexa:

- 1. Open de Alexa-app en selecteer "Vaardigheden en spelletjes" in het menu.
- 2. Zoek op het scherm van Vaardigheden en spelletjes naar "EZVIZ" om vaardigheden voor "EZVIZ" te vinden.
- 3. Selecteer de vaardigheid van uw EZVIZ-apparaat en tik op ENABLE TO USE (INSCHAKELEN VOOR GEBRUIK).
- 4. Voer uw gebruikersnaam en wachtwoord voor EZVIZ in en tik op Inloggen.
- 5. Tik op de **Autoriseren-knop** om Alexa te autoriseren voor toegang tot uw EZVIZ-account, zodat Alexa uw EZVIZ-apparaten kan bedienen.
- 6. Wanneer u "EZVIZ is met succes gekoppeld" ziet staan, tikt u op **APPARATEN ONTDEKKEN** om Alexa al uw EZVIZ-apparaten te laten ontdekken.
- 7. Ga terug naar het menu van de Alexa-app en selecteer "Apparaten". Hier zullen al uw EZVIZ-apparaten te zien zijn.

### Spraakfunctie

Ontdek een nieuw smartapparaat via het menu "Slimme woning" in de Alexa-app of Alexa-spraakbedieningsfunctie. Zodra het apparaat is gevonden, kunt u het met uw stem bedienen. Geef Alexa eenvoudige opdrachten.

Uw apparaatnaam bijvoorbeeld: "toon xxxx-camera" kan in de EZVIZ-app worden aangepast. Elke keer dat u de naam van het apparaat wijzigt, dient u het apparaat opnieuw op te zoeken om de naam bij te werken.

### Probleemoplossing

#### Wat moet ik doen als Alexa mijn apparaat niet kan vinden?

Controleer of er problemen zijn met de internetverbinding.

Start het smartapparaat opnieuw op en ontdek het apparaat opnieuw op Alexa.

#### Waarom geeft de status van het apparaat "Offline" weer op Alexa?

Mogelijk is uw draadloze verbinding verbroken. Start het smartapparaat opnieuw op en ontdek opnieuw op Alexa. Internettoegang op uw router is mogelijk niet beschikbaar. Controleer of uw router is verbonden met internet en probeer het opnieuw.

🕦 Raadpleeg de officiële website voor meer informatie over landen waar het gebruik van Amazon Alexa is ondersteund.

## 2. Gebruik Google Assistant

Met de Google Assistant kunt u uw EZVIZ-apparaat activeren en live kijken met behulp van de Google Assistant-spraakfunctie.

### U hebt de volgende apparaten en apps nodig:

- 1. Een werkende EZVIZ-app.
- 2. Schakel in de EZVIZ-app de "Beeldcodering" uit en "Audio" in op de pagina Apparaatinstellingen.
- 3. Een tv waarop een werkende Chromecast is aangesloten.
- 4. De Google Assistant-app op uw telefoon.

### Volg de onderstaande stappen om aan de slag te gaan:

- 1. Installeer het EZVIZ-apparaat en zorg dat het correct werkt in de app.
- 2. Download de Google Home-app uit de App Store of Google Play™en log in op uw Google-account.
- 3. Tik in het startscherm op "+" in de linkerbovenhoek en selecteer "Apparaat instellen" in de menulijst om naar de instellingeninterface te gaan.
- 4. Tik op "Werkt met Google" en zoek naar "EZVIZ" om vaardigheden voor "EZVIZ" te vinden.
- 5. Voer uw gebruikersnaam en wachtwoord voor EZVIZ in en tik op Inloggen.
- 6. Tik op de toets **Toestemming** geven om Google toegang te verlenen tot uw EZVIZ-account, zodat Google uw EZVIZ-apparaten kan bedienen.
- 7. Tik op Terugkeren naar app.
- Volg de bovenstaande stappen om de autorisatie te voltooien. Wanneer de synchronisatie is voltooid, wordt de EZVIZ-service vermeld onder uw lijst met services. Tik op het pictogram van de EZVIZ-service om een lijst met compatibele apparaten onder uw EZVIZ-account te zien.
- 9. Probeer eens wat opdrachten. Gebruik de naam van de camera die u hebt aangemaakt toen u het systeem installeerde.

Gebruikers kunnen apparaten beheren als een enkele entiteit of in een groep. Door apparaten aan een ruimte toe te voegen kunnen gebruikers een groep apparaten tegelijkertijd bedienen met één enkele opdracht. Lees meer informatie via de onderstaande link:

https://support.google.com/googlehome/answer/7029485?co=GENIE.Platform%3DAndroid&hl=en

## Veelgestelde vragen

### V: Wordt de video-opname voortgezet als de camera offline is?

A: Als de camera is ingeschakeld maar geen verbinding met internet heeft, wordt de video-opname op de Micro SD-kaart voortgezet, maar stopt de opname in de cloud. Als de camera wordt uitgeschakeld, stoppen beide video-opnames.

#### V: Waarom wordt het alarm geactiveerd wanneer er zich niemand in beeld bevindt?

A: Stel de gevoeligheid van het alarm lager in. Houd er rekening mee dat voertuigen en dieren ook activeringsbronnen zijn.

#### V: Waarom heb ik mijn verificatiecode niet ontvangen?

- A: 1. Als u de account via e-mail hebt geregistreerd, controleer dan uw ongewenste e-mail. Als u de verificatiecode nog steeds niet kunt ontvangen, dan heeft u mogelijk een e-mailfilter/blok dat deze e-mail beperkt. Raadpleeg dan uw e-mailprovider.
  - 2. Als u een account via een mobiel nummer hebt geregistreerd, controleer dan of uw mobiel korte sms-codes kan ontvangen of niet.
  - 3. Als u de verificatiecode nog steeds niet hebt ontvangen, geef dan uw nummer, uw land, het tijdstip van de aanvraag door aan het ondersteuningscentrum op support@ezviz.com of neem contact op met uw regionale ondersteuningsteam.

#### V: Wi-Fi-configuratie mislukt?

- A: Controleer de volgende instellingen:
  - 1. Zorg dat uw mobiele telefoon is verbonden met Wi-Fi en dat het Wi-Fi-netwerk correct werkt.
  - 2. Controleer de netwerkstatus:
  - · Zorg dat uw netwerk geen firewall of andere beperkingen heeft.
  - Controleer of de router een IP-adres aan uw apparaat kan toewijzen of schakel de statische IP-instelling uit (DHCP is standaard ingeschakeld op alle EZVIZ-apparaten).
  - Reset uw camera; zorg dat uw apparaat gereed is of in de modus Wi-Fi-configuratie staat > gebruik vervolgens de EZVIZapp voor de Wi-Fi-configuratie van het apparaat.

#### V: Hoe verkrijg ik de apparaatverificatiecode (6 hoofdletters)?

- A: Voor de meeste EZVIZ-apparaten zijn er meestal twee manieren om de verificatiecode van 6 hoofdletters te verkrijgen:
  - Voor de meeste modellen kunt u deze vinden op de sticker/label van het EZVIZ-apparaat;
  - U kunt de verificatiecode ook vinden in Camera-instellingen > Apparaatinformatie > Verificatiecode.

| < Settings           |              | <                 | Device Information     |
|----------------------|--------------|-------------------|------------------------|
| L Notification       |              | Space             | More Devices >         |
| Q Audio Settings     |              | Туре              | CS-303-0007-33303X-303 |
| (2) Image Settings   |              | Serial Numb       | er L12345678           |
| Light Settings       |              | Device View       | aa 10.2.2 hulu 09/014  |
| Battery              | 9195 >       | Contro real       |                        |
|                      |              | Time Zone         | UTC+08:00 >            |
| General Settings     |              | Time Format       | MM-DD-YYYY >           |
| CloudPlay            | Expired >    |                   |                        |
| P Record List        |              | User Guide        |                        |
| O Security Settings  |              | >> Verification ( | Code ······ Ø          |
| Network Settings     | ♥ 1234967. > |                   |                        |
| ③ Device Information | >            |                   |                        |
| A Share Device       |              |                   |                        |
|                      |              |                   | Device QR Code         |
| Delete Device        |              |                   | Save                   |
|                      |              |                   |                        |

## Initiatieven voor het gebruik van videoproducten

Beste gewaardeerde EZVIZ-gebruikers,

Technologie beïnvloedt elk aspect van ons leven. Als toekomstgerichte technologiebedrijf zijn we ons steeds meer bewust van de rol die technologie speelt bij het verbeteren van de efficiëntie en kwaliteit van ons leven. Tegelijkertijd zijn we ons ook bewust van de mogelijke schade door onjuist gebruik. Videoproducten kunnen bijvoorbeeld echte, complete en heldere beelden opnemen, daarom hebben ze grote waarde in het weergeven van feiten. Niettemin kan onjuiste distributie, gebruik en/of verwerking van videobestanden de privacy, de legitieme rechten en belangen van anderen schenden.

Wij bij EZVIZ, die ons inzetten voor innovatie op het gebied van technologie, pleiten hierbij ernstig voor dat iedere gebruiker videoproducten correct en verantwoordelijk gebruikt, om aldus gezamenlijk een positieve omgeving te creëren waarin alle gerelateerde praktijken en gebruik voldoen aan toepasselijke wet- en regelgeving, de belangen en rechten van individuen eerbiedigen en sociale moraal bevorderen.

Hier volgen initiatieven van EZVIZ waar wij uw aandacht op willen wijzen:

1. leder persoon heeft een redelijke verwachting van privacy en het gebruik van videoproducten mag niet in conflict zijn met deze redelijke verwachting. Daarom moet een waarschuwingsbericht dat het bewakingsbereik verduidelijkt, op een redelijke en effectieve manier worden weergegeven bij het installeren van videoproducten in openbare ruimtes. Voor niet-openbare gebieden moeten de rechten en belangen van betrokken personen zorgvuldig worden geëvalueerd, inclusief maar niet beperkt tot, het installeren van videoproducten alleen na het verkrijgen van de toestemming van de belanghebbenden, en het niet installeren van zeer onzichtbare videoproducten zonder de kennis van anderen.

2. Videoproducten nemen objectief beeldmateriaal op van werkelijke activiteiten binnen een specifieke tijd en ruimte. Gebruikers moeten de mensen en rechten die betrokken zijn bij dit bereik op voorhand op een redelijke manier identificeren, om enige inbreuk op portret-, privacy- of andere wettelijke rechten van anderen te voorkomen en zichzelf te beschermen via videoproducten. Als u ervoor kiest om de audio-opnamefunctie op uw camera in te schakelen, zal deze binnen het bewakingsbereik geluiden vastleggen, waaronder gesprekken. We raden ten sterkste aan om een uitgebreide beoordeling te maken van de mogelijke geluidsbronnen in het bewakingsbereik, om volledig inzicht te krijgen in de noodzaak en de redelijkheid voordat u de audio-opnamemenu inschakelt.

3. Videoproducten in gebruik zullen consequent audio- of visuele gegevens genereren uit echte scènes - mogelijk inclusief biometrische informatie zoals gezichtsafbeeldingen - op basis van de keuze van de gebruiker voor productfuncties. Dergelijke gegevens kunnen worden gebruikt of verwerkt voor gebruik. Videoproducten zijn slechts technologische hulpmiddelen die geen wettelijke en morele normen hanteren en die niet kunnen hanteren als leidraad voor het wettelijke en juiste gebruik van gegevens. Het zijn de methoden en doeleinden van de mensen die de gegenereerde gegevens controleren en gebruiken die het verschil maken. Daarom moeten de gegevensbeheerders niet alleen strikt voldoen aan de toepasselijke wet- en regelgeving, maar ook volledig niet-verplichte regels respecteren, waaronder internationale conventies, morele normen, culturele normen, openbare orde en lokale gebruiken. Bovendien moeten we de bescherming van de privacy en de rechten voor portretten en andere redelijke belangen altijd prioriteit geven.

4. De door videoproducten voortdurend gegenereerde videogegevens dragen de rechten, waarden en andere eisen van verschillende belanghebbenden. Het is dus uiterst cruciaal om de gegevensbeveiliging te garanderen en de producten te beschermen tegen kwaadwillige indringingen. Elke gebruiker en gegevensbeheerder moet alle redelijke en noodzakelijke maatregelen treffen om de product- en gegevensbeveiliging te maximaliseren, gegevenslekkage, onjuiste openbaarmaking of misbruik te voorkomen, inclusief maar niet beperkt tot het instellen van toegangscontrole, het selecteren van een geschikte netwerkomgeving waar videoproducten zijn verbonden, het opzetten en voortdurend optimaliseren van netwerkbeveiliging.

5. Videoproducten hebben een grote bijdrage geleverd aan het verbeteren van de veiligheid van onze samenleving en we geloven dat ze een positieve rol zullen blijven spelen in verschillende aspecten van ons dagelijks leven. Elk poging om deze producten te gebruiken om mensenrechten te schenden of zich te engageren in illegale activiteiten is in tegenspraak met de essentie van de waarde van technologische innovatie en productontwikkeling. We moedigen elke gebruiker aan om zijn eigen methoden en regels vast te stellen voor het evalueren en bewaken van het gebruik van videoproducten, om ervoor te zorgen dat deze producten altijd correct, zorgvuldig en met goede wil worden gebruikt.